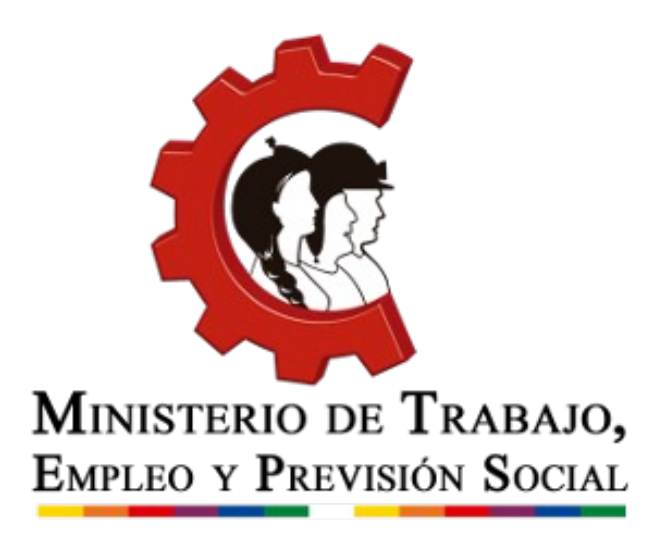

# Manual de usuario Planillas Mensuales de Sueldos, Salarios y Accidentes de Trabajo.

2018 Oficina Virtual de Trámites

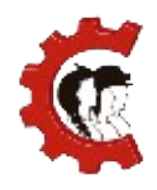

### MANUAL DE USUARIO REGISTRO DE PLANILLAS MENSUALES

## TABLA DE CONTENIDO

- 1. Introducción
- 2. Objetivo
- 3. Requisitos para efectuar el trámite.
- 4. Desarrollo del manual de usuario
- 5. Canales de atención

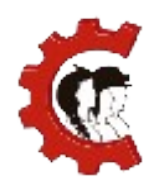

## 1. INTRODUCCIÓN

El Ministerio de Trabajo, Empleo y Previsión Social avanza en el proceso de desburocratización de trámites con la incorporación de la nueva Oficina Virtual de Trámites, a la que puede ingresar a través de la siguiente dirección: https://ovt.mintrabajo.gob.bo

De acuerdo al Decreto Supremo N° 3433, del 13 de diciembre de 2017, las empresas o establecimientos laborales del sector privado e instituciones públicas deben presentar mensualmente sus Planillas de Sueldos, Salarios y Accidentes de Trabajo, este trámite se podrá realizar por Internet.

## 2. OBJETIVO

El presente documento pretende mostrar el proceso de declaración de Planillas Mensuales de Sueldos, Salarios y Accidentes de Trabajo en la Oficina Virtual de Trámites.

## 3. REQUISITOS PARA EFECTUAR EL TRÁMITE

Para emplear el sistema requiere:

- Contar con conexión a Internet.
- Contar con Registro Obligatorio de Empleadores, este trámite también se efectúa en la plataforma.

## 4. DESARROLLO DEL MANUAL DE USUARIO

TABLA Nº 1: Tabla descriptiva del trámite de Planillas mensuales de Sueldos, Salarios y

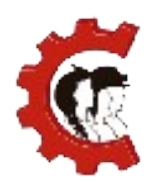

#### MANUAL DE USUARIO REGISTRO DE PLANILLAS MENSUALES

## Accidentes de Trabajo.

| TRÁMITE         | Planillas mensuale                                                                                                    | s de Sueldos, Salarios y Accidentes de Trabajo                                                                                                    |  |  |
|-----------------|----------------------------------------------------------------------------------------------------|----------------------------------------------------------------------------------------------------|--|--|
| Marco legal     | Decreto Supremo 343                                                                                                    | 3                                                                                                    |  |  |
| Destinatario    | <ol> <li>Empleadores activos o</li> <li>Todas las empres<br/>Sociedades Com<br/>Sociedades Civile<br/>de su naturaleza.</li> <li>En el sector pút<br/>Estado Plurinacio<br/>y del Estado, Gol<br/>Indígena Origina<br/>Instituciones Fina<br/>Seguridad Social.</li> <li>Todas aquellas pe<br/>públicos.</li> <li>Todas aquellas<br/>recursos públicos</li> <li>Las Fuerzas At<br/>administrativo</li> </ol> | de los siguientes tipos:<br>sas o establecimientos laborales del sector privado, sean estas<br>herciales, Empresas Unipersonales, Sociedades Cooperativas,<br>es, Asociaciones Civiles u otras independientemente de su giro o<br>olico todas las instituciones que comprenden los Órganos del<br>onal, que ejercen funciones de control, de defensa de la sociedad<br>biernos Autónomos Departamentales, Regionales, Municipales e<br>rio Campesinos, Universidades Públicas, Empresas Públicas,<br>ancieras Bancarias y No Bancarias, Instituciones Públicas de<br>ersonas jurídicas que perciban, generen y/o administren recursos<br>personas naturales que perciban, generen y/o administren<br>s y tengan a su cargo dependientes laborales.<br>rmadas y la Policía Boliviana respecto a su personal |  |  |
|                 | administrativo.RequisitosRegistro Obligatorio de Empleadores (digital).                                                                                                    |                                                                                                    |  |  |
| Características | Costo                                                                                                    | Bs 23 (Veintitrés 00/100 Bolivianos), por planillas cuyo total<br>ganado sea de Bs 1 a Bs 100.000.<br>Bs 45 (Cuarenta y Cinco 00/100 Bolivianos), por planillas cuyo<br>total ganado sea de Bs 100.001 en adelante.                                                                                                    |  |  |
|                 | Plazo de<br>presentación                                                                                                    | Hasta el día quince (15) del mes siguiente al reportado.                                                                                                    |  |  |
| Proceso         | <ol> <li>El empleador debe<br/>llenando los datos<br/>certificado ROE.</li> <li>El Jefe Departamer</li> <li>El empleador recibi<br/>sistema, no es nece</li> </ol>                                                                                                    | realizar la inscripción a través de la Oficina Virtual de Trámites,<br>solicitados por el sistema, el último paso será la generación del<br>ntal correspondiente realizará la firma digital del certificado.<br>irá el documento firmado a través de correo electrónico y por el<br>esario que visite oficinas del Ministerio.                                                                                                    |  |  |
| Producto        | Certificado Digital que                                                                                                    | acredite la presentación de las planillas                                                                                                    |  |  |

Fuente: Elaboración Propia

Los pasos a seguir para realizar el trámite se detallan a continuación:

1. Ingresar a la Oficina Virtual de Trámites: Abra un navegador de Internet,

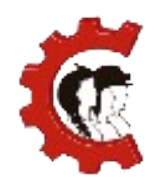

preferentemente Firefox o Google Chrome y en la barra de direcciones escriba la siguiente dirección <u>https://ovt.mintrabajo.gob.bo/</u> y presione la tecla ENTER.

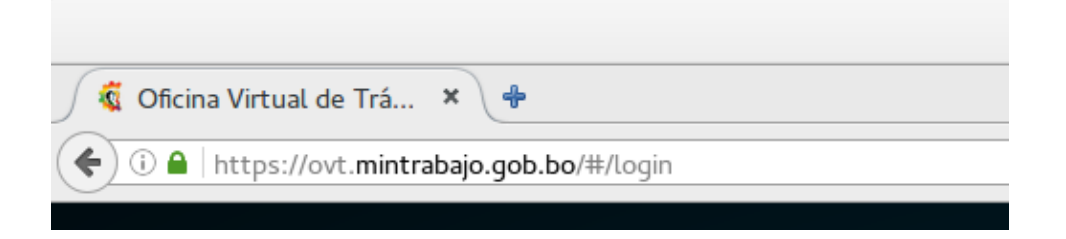

 Iniciar sesión: Para ingresar al sistema debe emplear los datos del NIT, usuario y contraseña con los que accede a la Oficina Virtual del Servicio de Impuestos Nacionales.

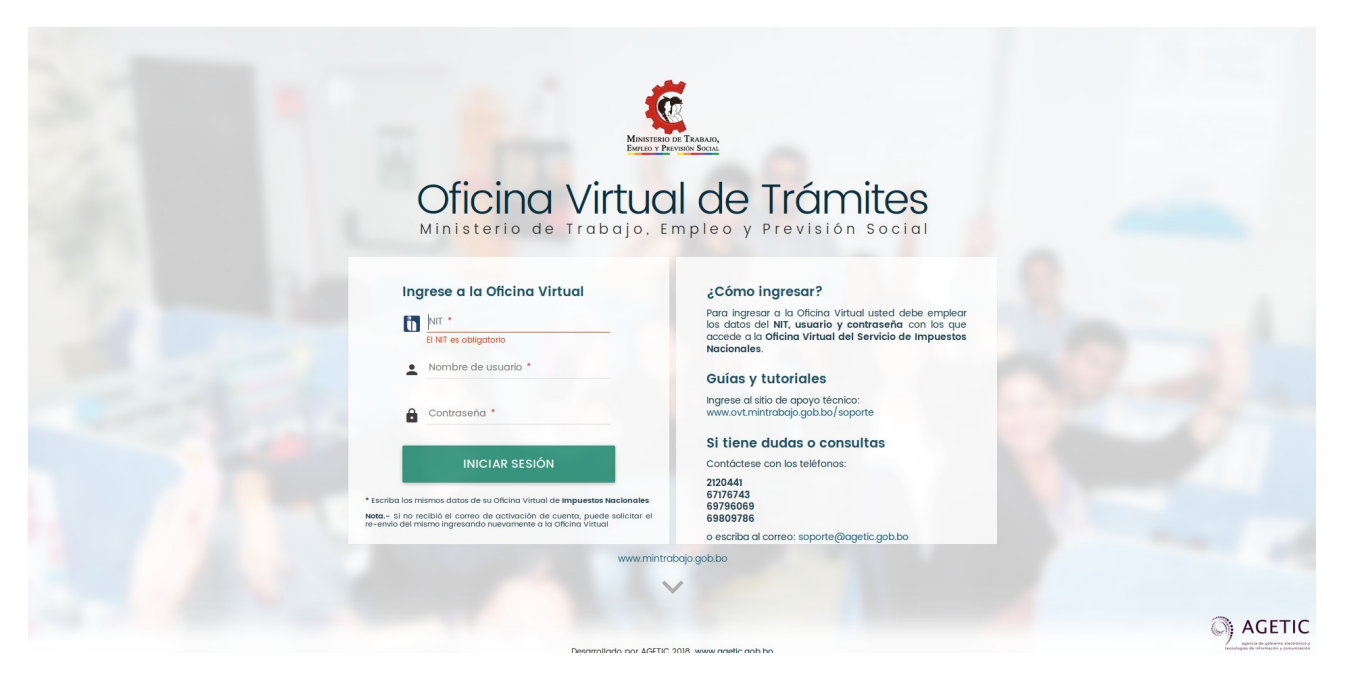

**3. Planillas:** Para llenar la planilla diríjase al menú principal de sistema en la parte izquierda de la pantalla y presionar la opción "PLANILLAS" y luego "MENSUAL", tal como muestra en la siguiente figura:

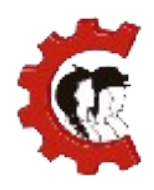

#### MANUAL DE USUARIO REGISTRO DE PLANILLAS MENSUALES

| Oficina Virtual de<br>Trámites | ≡                                                      |
|--------------------------------|--------------------------------------------------------|
|                                | > Planillas > Mensual                                  |
| U                              | 😑 Planillas mensuales > Todas las sucursales           |
| NIT                            | Seleccione un mes para registrar o editar su planilla. |
|                                |                                                        |
| CUENTA ROE                     |                                                        |
|                                |                                                        |
| TRIMESTRAL                     |                                                        |
| MENSUAL                        |                                                        |
|                                |                                                        |
| E DEPÓSITOS                    |                                                        |

- **4. Selección de la modalidad:** El siguiente paso es seleccionar el modo de declaración, existe dos tipos de declaraciones.
  - Declaración consolidada de todas las sucursales: todos los trabajadores se declararán en una sola planilla.
  - Declaración por sucursal, cada una de las sucursales podrá declarar de forma independiente sus planillas, se debe considerar que cada declaración involucra un costo.

| 🖹 Planillas mensuales                                            | Gestión 20 |
|------------------------------------------------------------------|------------|
| Seleccione el tipo de declaración.                               |            |
| A Solo podrá elegir la modalidad de presentación una vez por mes |            |
| Oeclaración consolidada de todas las sucursales                  |            |
| O Declaración por sucursal                                       |            |
|                                                                  | > SIGUIENT |

Debe tener especial cuidado en esta selección ya que no se podrá modificar posteriormente esta modalidad durante el mes actual como hace notar el mensaje de confirmación:

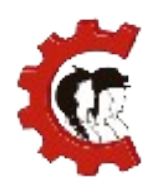

#### MANUAL DE USUARIO REGISTRO DE PLANILLAS MENSUALES

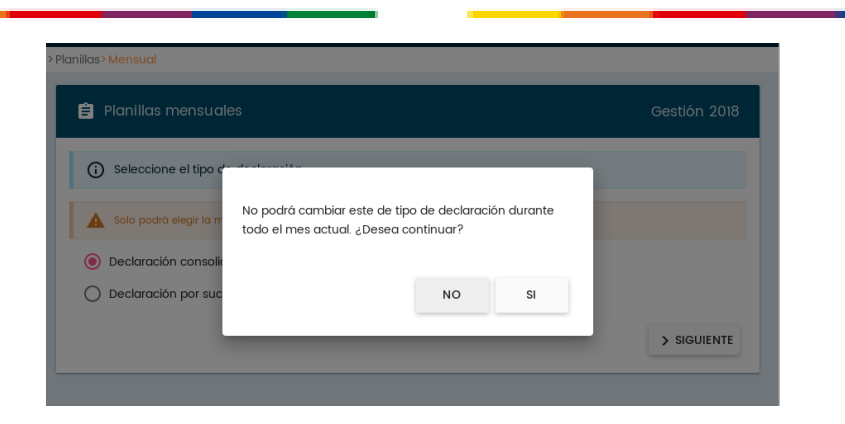

Si no tiene sucursales y solo declara la Casa Matriz la única opción será la declaración consolidada. Por lo tanto el sistema no mostrará este paso.

## 5. Llenado de la planilla:

A continuación el sistema mostrará el mes disponible para hacer la declaración:

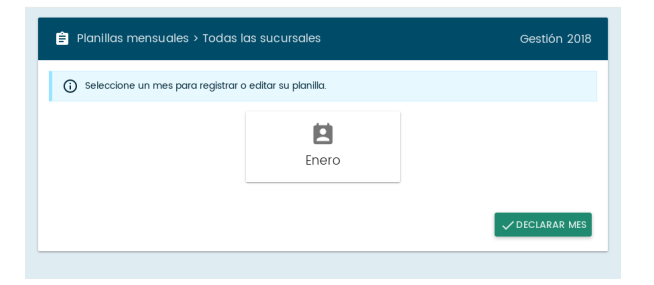

Ingrese a botón con el nombre del mes correspondiente.

Por ser la primera vez que ingresa el sistema le mostrará un recorrido con las principales características de este módulo, puede avanzar entre las láminas presionando el botón "SIGUIENTE", hasta finalizar todas las opciones. Lea con atención los recuadros que le indicarán las opciones de la planilla.

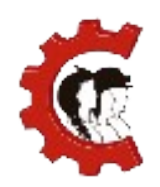

### MANUAL DE USUARIO REGISTRO DE PLANILLAS MENSUALES

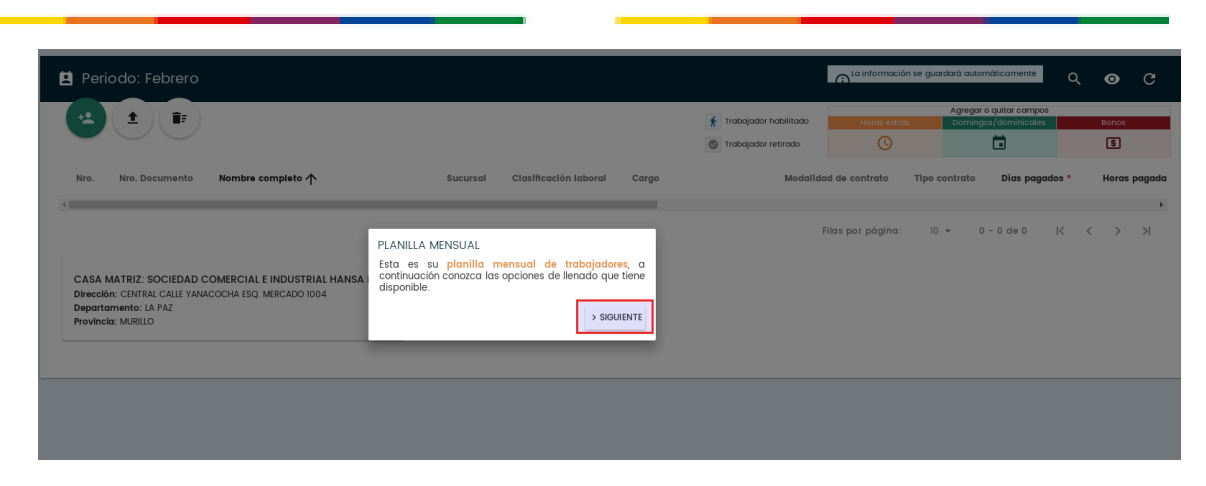

Existen dos maneras para de registrar los datos a declarar, puede elegir cualquiera de las dos formas:

 Agregar trabajadores manualmente: esta opción le permite ingresar, uno a uno los trabajadores de su institución. Debe ingresar al botón verde con el ícono de una persona y llenar los datos básicos del trabajador.

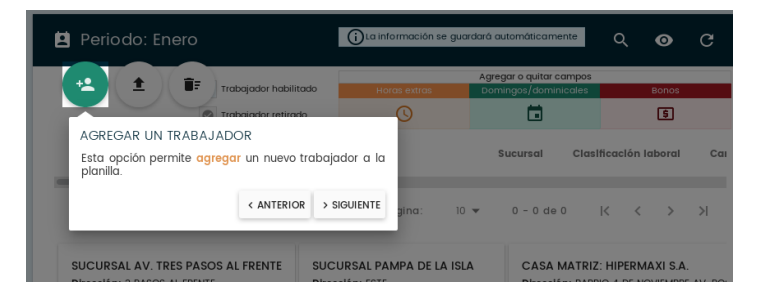

Con los datos del número carnet de identidad y la fecha de nacimiento el sistema recuperará de forma automática los apellidos y nombres del trabajador registrados en SEGIP.

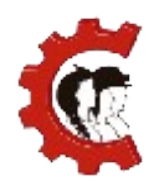

#### MANUAL DE USUARIO REGISTRO DE PLANILLAS MENSUALES

| Datos del trabajador:   Tro Nro. Documento     Cása MATRIZ: SOCIEDAD CO   Primer Apelido   Primer Apelido   Segurido Apelido   Non. Central CALLE VAIACO   Provincia: MURILIO     Datos de trabajo   Potos de trabajo   Datos de trabajo   Fecho de ingreso* | Periodo: Febrero                                                                                          | 🖪 Agregar trabajad                                                                           | or                                                                                      |                                     |                                |
|----------------------------------------------------------------------------------------------------|----------------------------------------------------------------------------------------------------|----------------------------------------------------------------------------------------------|-----------------------------------------------------------------------------------------|-------------------------------------|--------------------------------|
| CASA MATRIZ: SOCIEDAD CC<br>Dirección: CANTRAL CALLE YANACO<br>Departamento: LA PAZ<br>Provincia: MURILO<br>Datos de trabajo<br>Pecha de ingreso * coja de solud *                                                                                           | Nro. Nro. Documento                                                                                       | Datos del trabajador:<br>Tipo de documento *<br>Cédula de identidad<br>Número de documento * | Ingrese número de documento y fe<br>Fecha de nacimiento:<br>Piol Mes *<br>17 Septiembre | cha de nacimiento para su búsqueda. | Horas ex<br>Ilidad de contrato |
| Datos de trabajo<br>Fecha de ingreso * Caja de solud *                                                                                                    | CASA MATRIZ: SOCIEDAD CO<br>Dirección: CENTRAL CALLE VANACO<br>Departamento: LA PAZ<br>Província: MURILIO | Primer Apeliido País de nacionalidad * BOLIVIA                                               | Sexo *<br>Pemenino<br>Masculino                                                         | Nombre(s) *                         | Filas por págine               |
| 01/02/2018 - Caja de Salud Cordes -                                                                                                    |                                                                                                    | Datos de trabajo<br>Fecha de ingreso *                                                       | Caja de salud *<br>Caja de Salud Cordes                                                 | •                                   |                                |

Si marca la casilla "Persona con discapacidad" el sistema realizará una consulta en línea al Ministerio de Salud (SIPRUNPCD) y al IBC (Instituto Boliviano de la Ceguera) para verificar que efectivamente sea una persona con discapacidad. Una vez llenado el formulario, presione el botón "GUARDAR".

Si alguno de los trabajadores se encuentra observado en SEGIP usted podrá ingresar manualmente sus datos hasta que el trabajador regularice su situación.

Después de esto complete los demás campos reflejados en planillas de acuerdo a la siguiente imagen:

| +•   | +              |                   |                        |                 | Agregar o quitar campos |                     |
|------|----------------|-------------------|------------------------|-----------------|-------------------------|---------------------|
|      |                |                   | Trabajador habilitado  | Horas extras    | Domingos/dominicales    | Bonos               |
|      |                |                   | Inabajador retirado    | 0               |                         |                     |
| Nro. | Nro. Documento | Nombre completo 个 | Sucursal Clasificación | n laboral Cargo | Мо                      | dalldad de contrato |
|      |                |                   |                        |                 |                         |                     |

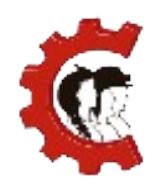

Si desea registrar datos adicionales como Horas extras, Horas Dominicales u otro tipo de información referente a su modalidad de trabajo, debe presionar

uno de los botones siguientes menú emergente los campos deseados para agregarlos a la planilla.

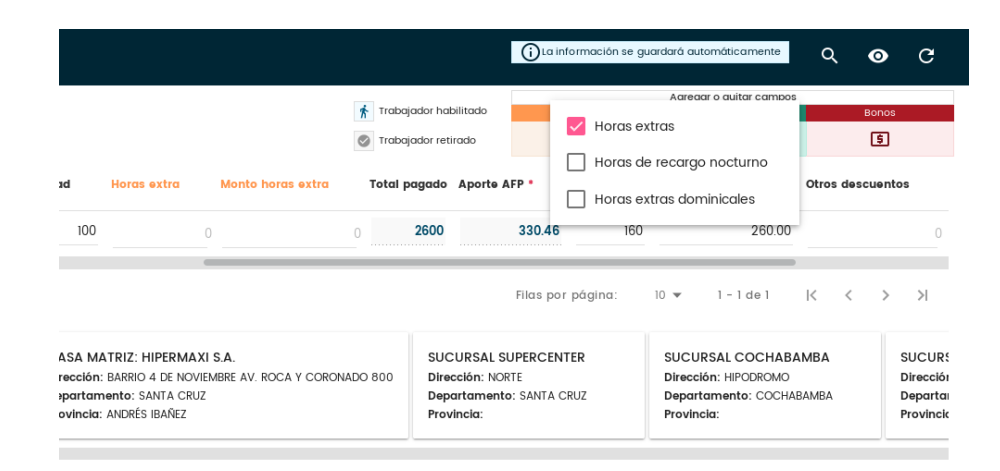

 Importar trabajadores: Esta opción le permite cargar la planilla a partir de una hoja de cálculo con todos los campos requeridos. Si usted es un usuario Windows, puede usar Microsoft Excel, o si es usuario Linux puede usar Calc de LibreOffice para llenar la planilla.

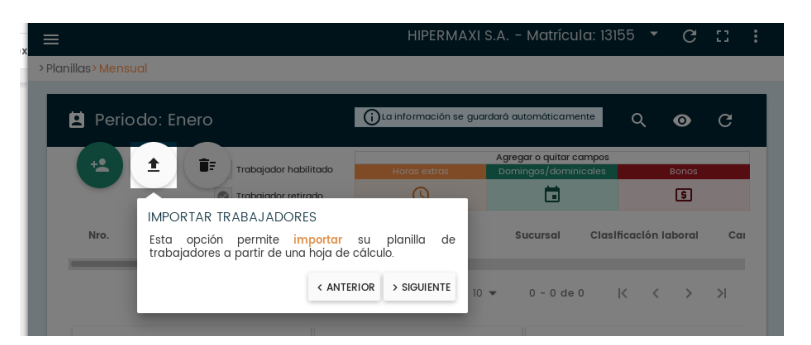

Al apretar el botón con la flecha hacia arriba el sistema mostrará una pantalla en la que se encuentran dos documentos, en el botón "DESCARGAR PLANILLA" se encuentra una planilla base para el llenado de datos y en el botón "INSTRUCCIONES DE LLENADO" se encuentra un documento con instrucciones para llenar cada una de las columnas, recuerde que debe seguir

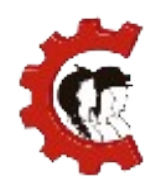

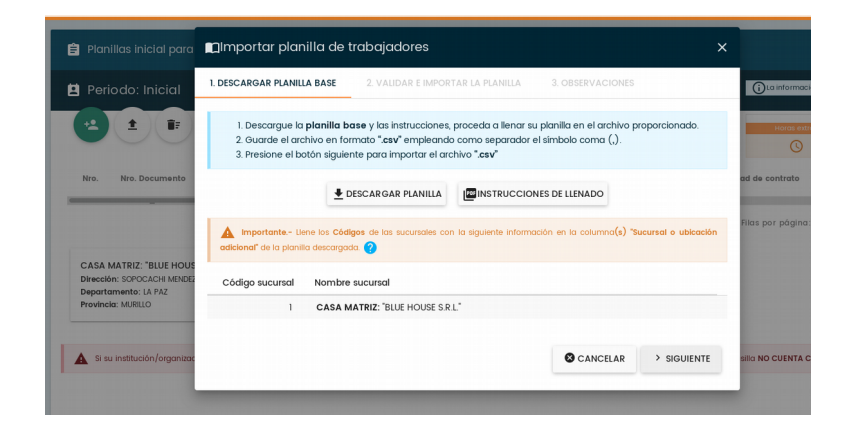

los formatos establecidos para poder importar su planilla de forma correcta.

La plantilla base contiene todos los posibles campos a ser llenados, si alguno de los datos no corresponde a su modalidad de trabajo puede dejarlo vacío. Recuerde que antes de importar el archivo debe guardarlo en formato .csv, el instructivo de llenado le indicará cómo hacerlo.

| <u>A</u> rchi | vo <u>E</u> dit | ar <u>V</u> er <u>I</u> nsertar <u>F</u> ormato <u>H</u> errami<br>• 🔜 🖂 🔀 🔝 🔛 🙀 🔹 | ientas <u>D</u> atos Ve <u>n</u> tana Ay <u>u</u> da<br>💼 😽 📴 💼 • 🍰   🥱 • 🛹 - | 🕶 🖖 🔐   💣 💷         | 0 🖻 🖻 😫             |                  |                  |          |
|---------------|-----------------|------------------------------------------------------------------------------------|-------------------------------------------------------------------------------|---------------------|---------------------|------------------|------------------|----------|
|               | Liberat         | tion Sans 🗸 🖌 🖌 🖉                                                                  | ₫   ᆕ ᆕ ᆕ = 🔠 🛄 🥠 %                                                           | : 🕮   🎫 🔁   🖽 🔹     | 🗏 • 🦲 • 🗾           |                  |                  |          |
| AT2           |                 | ~  <b># Σ =</b>   ο                                                                |                                                                               |                     |                     |                  |                  |          |
|               | A               | В                                                                                  | С                                                                             | D                   | E                   | F                | G                | н        |
| 1             | Nro             | Tipo de documento de identidad                                                     | Número de documento de identidad                                              | Lugar de expedición | Fecha de nacimiento | Apellido Paterno | Apellido Materno | Nombres  |
| 2             | 1               | CI                                                                                 | 7475798                                                                       | La Paz              | 18/04/1974          | GALVEZ           | MARTINEZ         | PATRICIA |
| 3             |                 |                                                                                    |                                                                               |                     |                     |                  |                  |          |
| 4             |                 |                                                                                    |                                                                               |                     |                     |                  |                  |          |
| 5             |                 |                                                                                    |                                                                               |                     |                     |                  |                  |          |
| 6             |                 |                                                                                    |                                                                               |                     |                     |                  |                  |          |
| 7             |                 |                                                                                    |                                                                               |                     |                     |                  |                  |          |
| 8             |                 |                                                                                    |                                                                               |                     |                     |                  |                  |          |
| 9             |                 |                                                                                    |                                                                               |                     |                     |                  |                  |          |
| 10            |                 |                                                                                    |                                                                               |                     |                     |                  |                  |          |
| <b>WARP</b>   | U vunita / 🤘    | 2/                                                                                 |                                                                               |                     |                     |                  |                  |          |

Luego de llenar la planilla debe presionar el botón "SELECCIONAR ARCHIVO", que permite seleccionar desde los archivos de su computadora el archivo a importar.

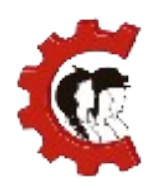

#### MANUAL DE USUARIO REGISTRO DE PLANILLAS MENSUALES

| ESCARGAR PLANILLA BASE                                    | 2. VALIDAR E IMPORTAR LA PLANI                       | ILLA 3. OBSERVACIONES             |              |
|-----------------------------------------------------------|------------------------------------------------------|-----------------------------------|--------------|
| Suba su planilla y a con<br>correcto se procederá a la im | tinuación el sistema validará si los c<br>portación. | datos proporcionado son correctos | s. Si todo e |
| Solo puede subir archivos c                               | on formato CSV                                       |                                   |              |
| importante Compruebe q                                    | ue el archivo que desea importar NO se el            | ncuentra abierto.                 |              |
| Arr                                                       | astre su archivo aquí o                              | haga clic aquí                    |              |
|                                                           |                                                      |                                   |              |

Una vez realizada la selección de archivo, presionar el botón "VALIDAR E IMPORTAR" que se encuentra en la parte inferior derecha del formulario.

| <ul> <li>Suba su plan</li> <li>correcto se proce</li> </ul> | nilla y a continuación el sist<br>ederá a la importación. | ema validará si los d           | latos proporcionado son | correctos. Si todo e |
|-------------------------------------------------------------|-----------------------------------------------------------|---------------------------------|-------------------------|----------------------|
| Solo puede su                                               | bir archivos con formato CSV                              |                                 |                         |                      |
| Mimportante                                                 | Compruebe que el archivo que                              | e desea importar <b>NO</b> se e | encuentra abierto.      |                      |
|                                                             | Arrastre su a                                             | rchivo aquí o                   | haga clic aquí          |                      |
| SELECCIONAR                                                 | ARCHIVO                                                   |                                 |                         |                      |
| Nombre del arc<br>Tamaño: 0.00 M                            | <b>hivo</b> : OVTDJ-T02.csv<br>b                          |                                 | 1 VALIDAR E IMPORTAR    | S CANCELAR           |

En caso de tener errores el sistema desplegará una lista de los mismos, indicando la fila y el campo dónde se encuentra el error:

| 0           | No se pudo completar la importación del mes de <b>inicial</b> debido a que la planilla tiene uno o más errores.<br>Se encontraron 2 errores, debe conegirios antes de intentar importar su planilla nuevamente.<br>Sí no desea ver este mensaje otra ver cierre el mensaje haclendo cilo en la X | × |
|-------------|----------------------------------------------------------------------------------------------------|---|
| Nro. re     | ogistro Lista de errores                                                                                                    |   |
|             | • Apellido Materno: El apellido materno [SAVEDRA] ingresado no coincide con el registro en el sistema. [SAAVEDRA]                                                                                                    |   |
|             | 10 • ¿Persona con discapacidad?: : La persona no posee carnet de persona con discapacidad (SIPRUNPCD). La persona no posee carnet de persona con discapacidad (IBC).                                                                                                    |   |
| <b>₽</b> DE | ESCARGAR LISTA DE ERRORES                                                                                                    |   |

Si la importación se ha realizado de manera correcta y sin errores, el sistema redirigirá a la pantalla inicial, con un mensaje de confirmación.

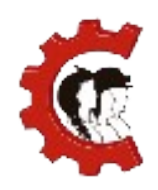

#### MANUAL DE USUARIO REGISTRO DE PLANILLAS MENSUALES

| Oficina Virtual de           |                                                                                                    |                |
|------------------------------|----------------------------------------------------------------------------------------------------|----------------|
| Trámites                     | INDUSTRIAS BELEN S.R.L - Matricula: 74                                                                                                    | 71 * C 🖸 E     |
|                              | > Pfanilitas> Mensual                                                                                                    |                |
| (U)                          | Planillas mensuales > Todas las sucursales                                                                                                    | Gestión 2018   |
|                              | O Seleccione un mes para registrar o editor su pionita.                                                                                                    |                |
| CUENTA ROE                   | Enero                                                                                                    |                |
| PLANILLAS                    |                                                                                                    |                |
| TRIMESTRAL                   | Se ha finalizado correctamente la importación de su planilla del periodo de Enero.                                                                                                    |                |
| MENSUAL                      | Para los tutores de personas con discapacidad debe llenar la información de sus dependientes haciendo cilic en el icono de silla de ruedas que aparece junto al<br>nombre del trabajador. | ×              |
| RECTIFICACIÓN DE PLANILLAS 🗸 |                                                                                                    |                |
| DOCUMENTOS                   |                                                                                                    | ✓ DECLARAR MES |
| DEPÓSITOS                    |                                                                                                    |                |
|                              |                                                                                                    |                |

Si desea ver la información importada o realizar alguna corrección adicional, puede presionar el botón con el nombre del mes, y podrá visualizar en modo edición toda la planilla de trabajadores.

| Oficina Virtual de<br>Trámites | ≡               |                |                         | <b>'uuuu</b> He | ouse s.r.l." -     | Matrícula:                                   | • C ::            |
|--------------------------------|-----------------|----------------|-------------------------|-----------------|--------------------|----------------------------------------------|-------------------|
|                                | > Planillas> Me | nsual          |                         |                 |                    |                                              |                   |
| (U)                            | 😫 Pei           | riodo: Febrero |                         | ()La inform     | nación se guardará | automáticamente                              | Q 💿 C             |
| NIT                            | (+2)            | (±)(=)         | 🛉 Trabajador habilitado | Horas           | extras Do          | regar o quitar campos<br>omingos/dominicales | Bonos             |
|                                |                 |                | 🖉 Trabajador retirado   | C               | 9                  |                                              | \$                |
|                                | Nro.            | Nro. Documento | Nombre completo 个       |                 | Sucursal           | Clasificación la                             | aboral Cargo      |
|                                | 1               |                | LOLA :                  | Ŕ               | CASA MATRIZ        | <ul> <li>Clasificación le</li> </ul>         | aboral 🗸 AUXILIAR |
| PLANILLAS ^                    | 2               |                | LOPEZ                   | Ŕ               | CASA MATRIZ        | <ul> <li>Clasificación le</li> </ul>         | aboral 🗸 AUXILIAR |
| TRIMESTRAL                     | 3               |                | LOPEZ                   | Ŕ               | CASA MATRIZ        | <ul> <li>Clasificación le</li> </ul>         | aboral 🗸 AUXILIAR |
| MENSUAL                        | 4               |                | LOZA STORE OLUBO        | Ġ Ŕ             | CASA MATRIZ        | <ul> <li>Clasificación le</li> </ul>         | aboral - AUXILIAR |
| DOCUMENTOS                     | 5               |                |                         | Ŕ               | CASA MATRIZ        | <ul> <li>Clasificación le</li> </ul>         | aboral - AUXILIAR |
| DEPÓSITOS                      | 6               | 1000.0         | MALALA C                | Ŕ               | CASA MATRIZ        | <ul> <li>Clasificación le</li> </ul>         | aboral - AUXILIAR |
|                                | 7               |                | MALDONADO               | Ŕ               | CASA MATRIZ        | <ul> <li>Clasificación le</li> </ul>         | aboral - AUXILIAR |
|                                | 8               |                | MALE S                  | Ŕ               | CASA MATRIZ        | <ul> <li>Clasificación le</li> </ul>         | aboral - AUXILIAR |
|                                | 9               |                | MAMANU                  |                 | BAJADORES CO       | N C.I. OBSERVAD                              | os — < Volver Al  |

Recuerde que debe añadir los dependientes de los trabajadores que son tutores de personas con discapacidad haciendo clic en el ícono de silla de ruedas.

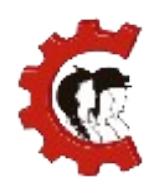

#### MANUAL DE USUARIO REGISTRO DE PLANILLAS MENSUALES

| Oficina Virtual de<br>Trámites | ≡                     |                       | "BLUE HOUSE S.R.        | .L." - Matrícula: 167262                        | · C          | :: |
|--------------------------------|-----------------------|-----------------------|-------------------------|-------------------------------------------------|--------------|----|
|                                | > Planillas > Mensual |                       |                         |                                                 |              |    |
| (U)                            | Periodo: Enero        |                       | ()La información se gua | ardará automáticamente                          | ० o          | G  |
| NIT: 175910027                 |                       | Trabajador habilitado | Horas extras            | Agregar o quitar campos<br>Domingos/dominicales | Bonos        |    |
|                                | Nro. Nro. Documento   | Nombre completo 个     | Sucursal                | Clasificación labora                            | al Cargo     |    |
|                                | 1                     | •                     | 🔥 🏌 CASA MA             | TRIZ - Clasificación labor                      | al 👻 AUXILIA | R  |
| HANILLAS                       | 2                     | t som before nor      | 🔥 CASA MA               | TRIZ 👻 Clasificación labor                      | al 🗸 AUXILIA | R  |

**6. Realizar la declaración:** Una vez completado el llenado de la planilla de acuerdo a la modalidad haya escogido, presionar el botón "VOLVER A MES", a continuación el sistema nos devolverá a la pantalla inicial:

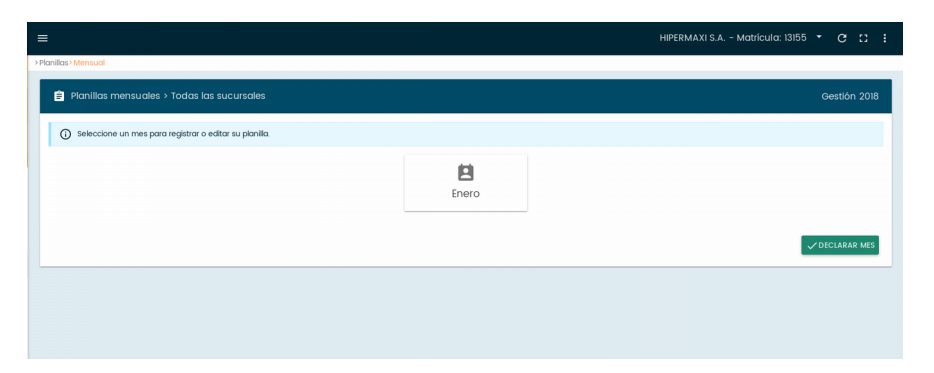

Presionar el botón "DECLARAR MES", a continuación debe llenar la información de accidentes y enfermedades de trabajo, si no tiene casos referentes a estos campos, déjelos en 0, y luego presionar el botón "SIGUIENTE".

| Formulario de pre                                          | esentación me                | ensual X         |
|------------------------------------------------------------|------------------------------|------------------|
| () Ingrese los sigui                                       | entes datos sobre el         | mes a declarar.  |
| Información de accie<br>Número total de accidentes en<br>O | dentes y enferme<br>el mes * | dades de trabajo |
| Número de enfermedades de t<br>0                           | rabajo *                     |                  |
| Número de accidentes en el mo                              | es, con muerte *             |                  |
|                                                            | S CANCELAR                   | > SIGUIENTE      |

El sistema mostrará el Formulario Único de Presentación Mensual de Planillas de

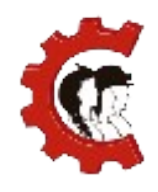

Sueldos, Salarios y Accidentes de Trabajo que contiene un resumen de los datos de la misma, si todo está llenado correctamente marcar la casilla "Declaro y acepto la veracidad de este formulario" que está en la parte inferior del formulario, luego presionar el botón "SIGUIENTE" para continuar.

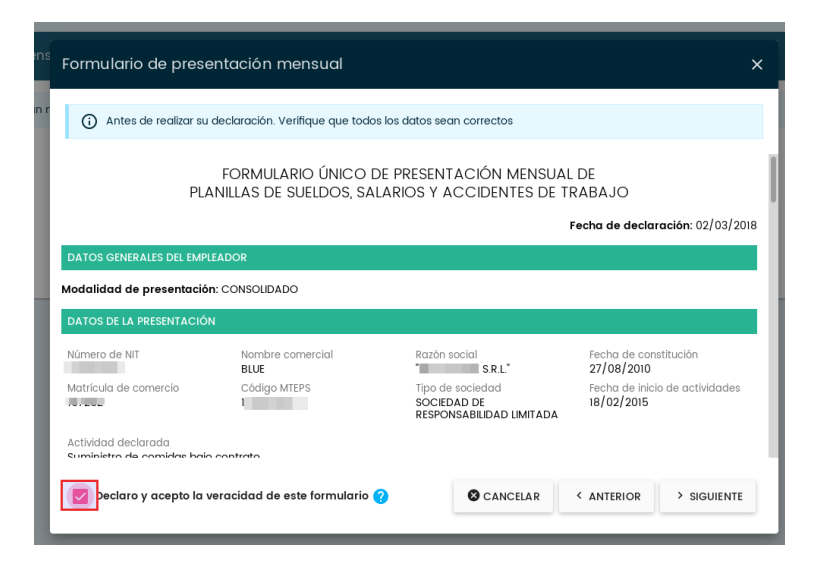

A continuación debe ingresar los datos del depósito realizado en la cuenta 1-6036425 del Banco Unión, como se muestra en la siguiente figura.

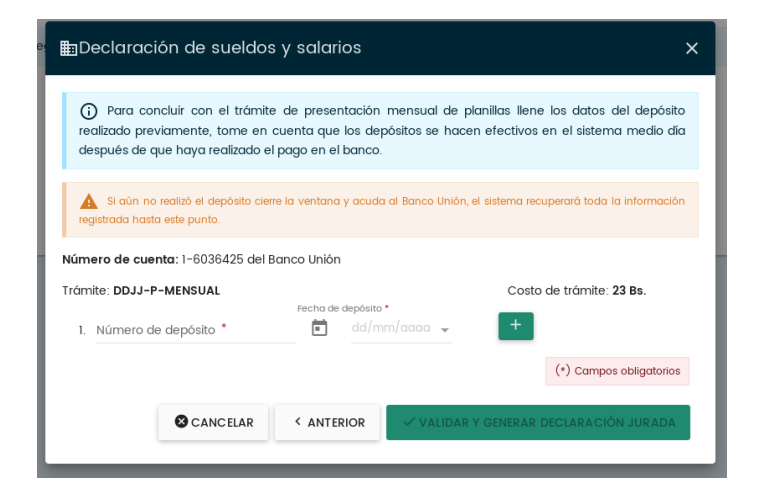

Si fue necesario más de un depósito presione el botón con el símbolo "+" para crear una nueva fila.

Una vez llenado el formulario, presione el botón "VALIDAR Y GENERAR

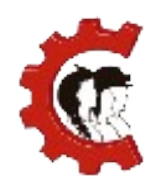

DECLARACIÓN JURADA", esta acción permite validar en línea con el Banco Unión, los datos del(s) depósito(s) ingresados. Al completar este paso la información es enviada al Ministerio de Trabajo, Empleo y Previsión Social.

**7. Declaración concluida:** Con estos pasos concluyó con la declaración de la planilla mensual, podrá ver el documento en la bandeja de documentos.

| Oficina Virtual de<br>Trámites | =                                                                                                    |                                                           |  |  |  |  |  |  |  |
|--------------------------------|----------------------------------------------------------------------------------------------------|-----------------------------------------------------------|--|--|--|--|--|--|--|
|                                | > Documentos                                                                                                    |                                                           |  |  |  |  |  |  |  |
|                                | 🗅 Documentos                                                                                                    |                                                           |  |  |  |  |  |  |  |
|                                | eestión 2018                                                                                                    |                                                           |  |  |  |  |  |  |  |
|                                | INSCRIPCIÓN                                                                                                    | DECLARACIÓN JURADA                                        |  |  |  |  |  |  |  |
| CUENTA ROE                     | 20                                                                                                    | Planillas                                                 |  |  |  |  |  |  |  |
| 😑 PLANILLAS 🗸 🗸                | Construction of the state of the state |                                                           |  |  |  |  |  |  |  |
|                                |                                                                                                    |                                                           |  |  |  |  |  |  |  |
| E DEPÓSITOS                    | (d                                                                                                    |                                                           |  |  |  |  |  |  |  |
|                                | PENDIENTE PARA FIRMA<br>OVTROE-INS ROE 02/03/2018                                                                                                    | UV S/N Edificio S/N<br>PENDIENTE PARA FIRMA<br>02/03/2018 |  |  |  |  |  |  |  |
|                                |                                                                                                    |                                                           |  |  |  |  |  |  |  |
|                                |                                                                                                    |                                                           |  |  |  |  |  |  |  |

Existen tres opciones disponibles para visualizar la declaración jurada, la primera es el Formulario Único de presentación Mensual de Planillas de sueldos, Salarios y Accidentes de Trabajo, este documento será firmado digitalmente:

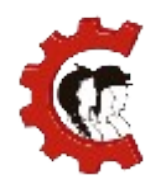

#### MANUAL DE USUARIO REGISTRO DE PLANILLAS MENSUALES

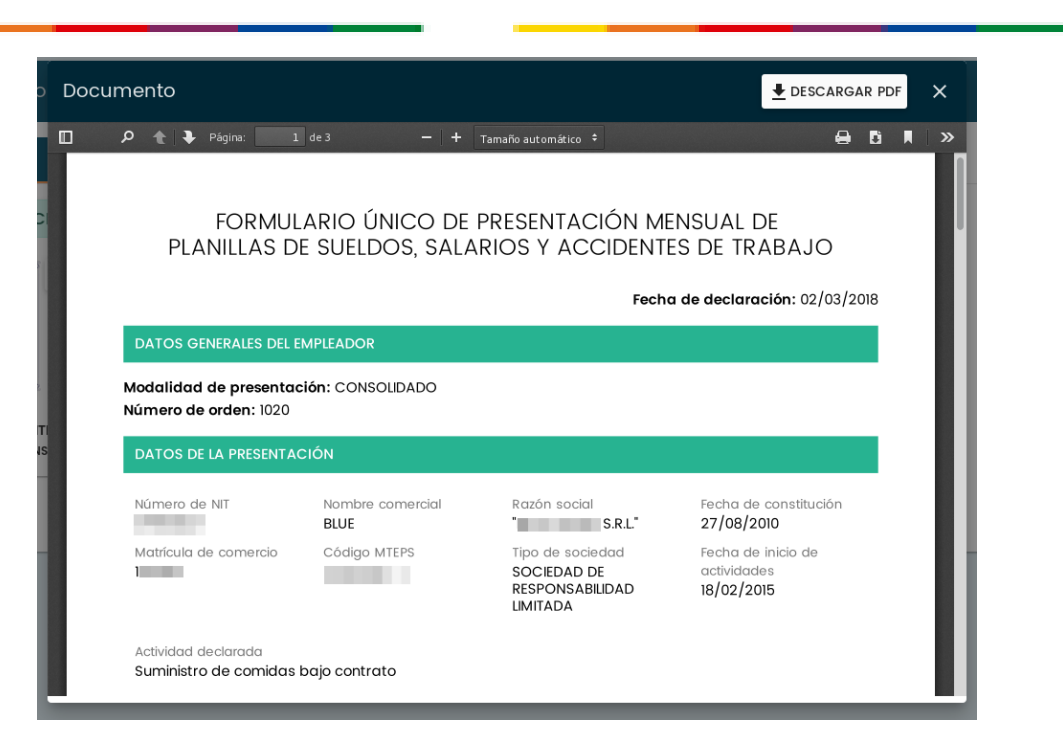

También está disponible la opción Vista PDF de su planilla en el botón "PDF" donde se puede encontrar la Planilla de Sueldos, Salarios y Accidentes de Trabajo, en la parte superior derecha está el botón "DESCARGAR PDF", para descargar el archivo, como se muestra a continuación:

| Documento                                                                                                    |               |                    |                           |               |       |                                |                              |         |                  |                        |                | 1          | DESCARGA          | AR PD | )F | × |
|----------------------------------------------------------------------------------------------------|---------------|--------------------|---------------------------|---------------|-------|--------------------------------|------------------------------|---------|------------------|------------------------|----------------|------------|-------------------|-------|----|---|
|                                                                                                    |               | de 1               |                           |               | -     | -   +   z                      | oom automátic                |         |                  |                        |                |            | 0                 | C     |    | » |
| NOMBRE O RAZON SOCIAL: HIPERMAXI S.A.<br>No. EMPLEAD OR MINISTERIO TRABAJO: 1028027025-1<br>PLANILLA DE SUELDOS Y SALARIOS<br>Correspondente al mes de: Enero gestión 2018 |               |                    |                           |               |       |                                |                              |         |                  |                        |                |            |                   |       |    |   |
| Nro Dias                                                                                                    | ábiles HryDia | Ap dlidos<br>Haber | yNombres(s)<br>Bono       | Total H or as | Otros | Nacionalidad<br>Total Salarios | Fecha de Nacimiento<br>Total | o Sexo  | Ocupació<br>De   | n quedesen<br>scuentos | ipeña<br>Total | Liquido    | F echa de ingreso |       |    |   |
| Paga<br>1 2322                                                                                                    | s Mes Pagada: | Básico<br>MUJICA N | Antiguedad<br>IAMANI IVAN | Eatra         | Bonos | Domin calles<br>BO LIVIA       | Pagado<br>09,09/1987         | м       | AFP 1<br>ATENCIO | NALCHE                 | os Descuent    | os Pagable | 0 1/0 1/201 7     |       |    |   |
| 30                                                                                                    | 8             | 2500               | 100                       | 0             | 0     | c                              |                              | 2600    | 330.46           | 150                    | 0 490          | 46 2109.5  | 1                 |       |    |   |
| Totales                                                                                                    | 8.00          | 2500.00            | 100.00                    | 0.00          | 0.00  | 0.0                            | )                            | 2600.00 | 330.46           | 150.00 0               | .00 490        | 46 2109.5  | 1                 |       |    |   |
|                                                                                                    |               |                    |                           |               |       |                                |                              |         |                  |                        |                |            |                   |       |    |   |
|                                                                                                    |               |                    |                           |               |       |                                |                              |         |                  |                        |                |            |                   |       |    |   |

Por último se tiene la opción vista completa de su planilla que muestra un listado completo con los trabajadores de su institución:

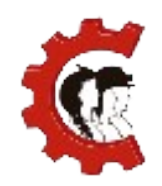

#### MANUAL DE USUARIO REGISTRO DE PLANILLAS MENSUALES

| Lista comple                    | eta de la planilla de           | trabajad  | ores del m | es de <b>Enero</b> |                     |                     | ×                         |
|---------------------------------|---------------------------------|-----------|------------|--------------------|---------------------|---------------------|---------------------------|
|                                 |                                 |           |            |                    | ् Buscar trabo      | ajador:             |                           |
| echa de nacimiento<br>9/09/1987 | País de nacionalidad<br>BOLIVIA | Sexo<br>M | Jubliado   | ¿Aporta a la AFP?  | ¿Persona con discap | Tutor de persona co | Fecha de lr<br>01/01/2017 |
| Página 1 de 1 - De              | l 1 al 1 de 1 registros.        |           |            |                    | CERRAR              | < ANTERIOR >        | SIGUIENTE                 |

## 5. CANALES DE ATENCIÓN

Para obtener más información de soporte del sistema puede ingresar a la página:

#### www.ovt.mintrabajo.gob.bo/soporte

Dónde encontrará tutoriales y otros documentos de ayuda.

En caso de dudas o consultas no dude en contactarse con los siguientes teléfonos:

#### Dudas normativas

• (2) 240-8606

#### Dudas sobre la plataforma

- (2) 2184026 (En caso de encontrarse en el interior, debe colocar los siguientes códigos delante del número (010 Entel, 014 Viva y 017 Tigo).
- 67176743 (Por WhatsApp solo mensajes, NO LLAMADAS POR WHATSAPP).
- O escriba al correo: <u>soporte@agetic.gob.bo</u>